# **Downloading & Installing Audacity**

# **Downloading Audacity**

- 1. Open your web browser.
- 2. Navigate to the following URL: <u>http://audacity.sourceforge.net/download/</u>
- 3. The system displays the Download page for Audacity.

| Auda                | <b>rcity</b> <sup>*</sup>                                   | Google Search                        |
|---------------------|-------------------------------------------------------------|--------------------------------------|
| Home About Downle   | oad Help Contact Us Get Involved                            | AudacityStore.com                    |
| Download            | Download                                                    |                                      |
| Stable: 1.2.6       | Select your operating system to download the latest version | n of the free Audacity sound editor. |
| Windows             | Stable: 1.2.6                                               | Beta: 1.3.4                          |
| Mac                 | For all users                                               | For advanced users                   |
| Linux/Unix          |                                                             |                                      |
| Source Code         | Mindows                                                     | Windows                              |
| Release Notes       | X Mac OS X                                                  | X Mac OS X                           |
| Beta: 1.3.4         |                                                             |                                      |
| New Features in 1.3 | ∆ <u> </u>                                                  | <u>Å⊈ Linux/Unix</u>                 |
| Windows             |                                                             |                                      |
| Mac                 | You can also purchase a copy of Audacity on CD.             |                                      |
| Linux/Unix          |                                                             |                                      |
| Source Code         | if you wish to complie Audacity yoursell, download the soul | ice code.                            |
| Plug-Ins            | You may modify, distribute, and sell Audacity under the GM  | IU GPL.                              |

4. Select your operating system. In this example we will be installing the Windows version.

|                      | Google Search                                                                                                    |
|----------------------|----------------------------------------------------------------------------------------------------|
| Auda Auda            |                                                                                                    |
| Home About Down      | nload Help Contact Us Get Involved                                                                                     |
| Download             | Windows                                                                                                    |
| Stable: 1.2.6        | Recommended Download                                                                                                   |
| Windows              | Clicking on one of the links below will take you to the appropriate Sourceforge.net download page; the download will   |
| Mac                  | automatically start after you click. If you are having trouble try disabling any automatic download managers you might |
| Linux/Unix           | have running.                                                                                                    |
| Source Code          | Windows 98/ME/2000/XP/Vista: Audacity 1.2.6 installer (.exe file, 2.1 MB) - The latest version of the free Audacity    |
| Release Notes        | audio editor.                                                                                                    |
| Beta: 1.3.4          | Ontional Downloade                                                                                                    |
| New Features in 1.3  | - LADERA pluging 0.4.4.5 installer ( ave file, 4.5 MR) ever 00 plug ins                                                |
| Windows              | • LADSHA plugins 0.4.15 installer (.exe lile, 1.5 Mb) - over so plug-lins                                              |
| Mac                  | <ul> <li>LAME MP3 encoder - Allows Audacity to export MP3 files.</li> </ul>                                            |
| Linux/Unix           | <u>VST Enabler</u> - Allows Audacity to load VST plug-ins.                                                             |
| Source Code Plug-Ins | <u>Plug-Ins</u> - Download additional effects and filters.                                                             |

5. Click the Audacity 1.2.6 installer link.

📩 To help protect your security, Internet Explorer blocked this site from downloading files to your computer. Click here for options...

×

- 6. You may see a yellow bar appear at the top of your Internet Explorer window.
- 7. Click the yellow bar in the blank area.
- 8. Then select Download.
- 9. The system displays the File Download dialog box.

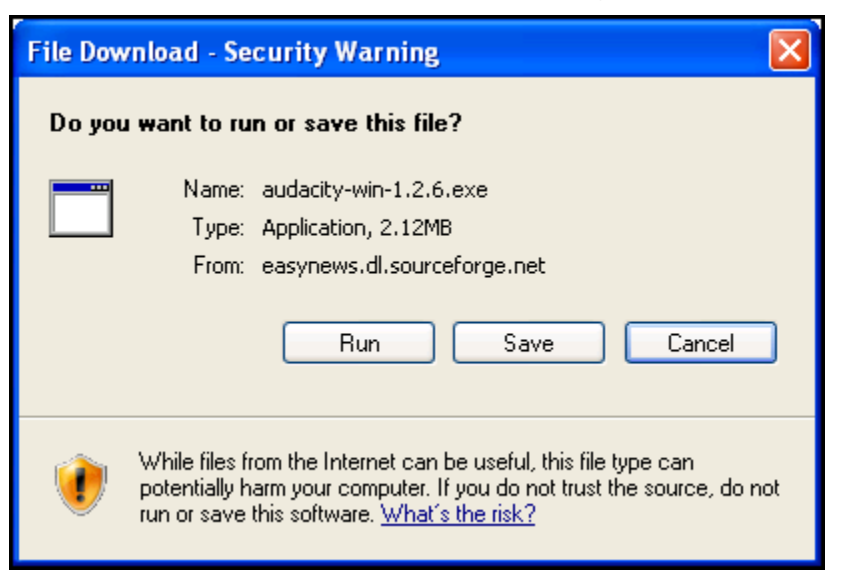

10. Click the Save button.

| Save As      |                  |                        |   |           | ? 🔀    |
|--------------|------------------|------------------------|---|-----------|--------|
| Save in:     | C Audacity       |                        | * | 3 🖻 🖻 🖽 - |        |
| D<br>Recent  | 🛅 Audacity 126 w | ith plugins            |   |           |        |
| Desktop      |                  |                        |   |           |        |
| My Documents |                  |                        |   |           |        |
| My Computer  |                  |                        |   |           |        |
|              | File name:       | audacity-win-1.2.6.exe |   | <b>~</b>  | Save   |
| My Network   | Save as type:    | Application            |   | <b>~</b>  | Cancel |

- 11. The Save As dialog box appears.
- 12. Click the Desktop icon on the left side of the window.
- 13. Then click Create New folder in the top right corner.
- 14. Name the folder Audacity.
- 15. Then click Save.

### Downloading LAME MP3

- 1. Open your web browser.
- 2. Navigate to the following URL: <u>http://audacity.sourceforge.net/download/</u>
- 3. The system displays the Download page for Audacity.

| Auda 🖉                    | city                                                                             | Google Search                         |
|---------------------------|----------------------------------------------------------------------------------|---------------------------------------|
| Home About Downlo         | ad Help Contact Us Get Involved                                                  | AudacityStore.com                     |
| Download                  | Download                                                                         |                                       |
| Stable: 1.2.6             | Select your operating system to download the latest version                      | on of the free Audacity sound editor. |
| Windows                   | Stable: 1.2.6                                                                    | Beta: 1.3.4                           |
| Mac                       | For all users                                                                    | For advanced users                    |
| Linux/Unix<br>Source Code | 🚮, <u>Windows</u>                                                                | Mindows                               |
| Release Notes             | ⊈X <u>Mac OS X</u>                                                               | K Mac OS X                            |
| New Features in 1.3       | <mark>∆ ⊈ Linux/Unix</mark>                                                      | Å ∰_ <u>Linux/Unix</u>                |
| Windows                   |                                                                                  |                                       |
| Mac                       | You can also purchase a copy of Audacity on CD.                                  |                                       |
| Linux/Unix<br>Source Code | If you wish to compile Audacity yourself, download the $\underline{sol}$         | irce code.                            |
| Pluq-Ins                  | You may modify, distribute, and sell Audacity under the $\underline{\mathbf{G}}$ | NU GPL.                               |

4. Select your operating system. In this example we will be installing the Windows version.

| Aud                                | Google Searc<br>• this site O Wiki/Forum/Team site O Wi                                                                                                    | h ᅌ |
|------------------------------------|----------------------------------------------------------------------------------------------------|-----|
| Home About Dow                     | nload Help Contact Us Get Involved                                                                                                    |     |
| Download<br>Stable: 1.2.6          | Recommended Download                                                                                                    |     |
| Windows Mac Linux/Unix             | Clicking on one of the links below will take you to the appropriate Sourceforge.net download page; the download will<br>automatically start after you click. If you are having trouble try disabling any automatic download managers you might<br>have running. |     |
| Source Code<br>Release Notes       | <ul> <li>Windows 98/ME/2000/XP/Vista: <u>Audacity 1.2.6 installer</u> (.exe file, 2.1 MB) - The latest version of the free Audacity<br/>audio editor.</li> </ul>                                                                                                |     |
| Beta: 1.3.4<br>New Features in 1.3 | Optional Downloads                                                                                                    |     |
| <u>Windows</u>                     | LADSPA plugins 0.4.15 installer (.exe file, 1.5 MB) - over 90 plug-ins                                                                                                    |     |
| Mac<br>Linux/Unix                  | LAME MP3 encoder     Allows Audacity to export MP3 files.                                                                                                    |     |
| Source Code                        | <u>VST Enabler</u> - Allows Audacity to load VST plug-ins.                                                                                                    |     |
| Plug-Ins                           | <ul> <li><u>Plug-Ins</u> - Download additional effects and filters.</li> </ul>                                                                                                    | ~   |

5. Click the LAME MP3 encoder link.

| Audacity            | © this site ○ Wiki/Forum/Team site ○ Web                                                                         |
|---------------------|----------------------------------------------------------------------------------------------------|
| Home About Download | Help Contact Us Get Involved                                                                                     |
| Help                | w do I download and install the LAME MP3 encoder?                                                                |
| Bec                 | ause of software patents, we cannot distribute MP3 encoding software ourselves. Follow these instructions to use |
| the                 | free LAME encoder to export MP3 files with Audacity.                                                             |
| Documentation       |                                                                                                    |
| <u>Tutorials</u> Wi | ndows                                                                                                    |
| Nyquist 1           | . Go to the LAME download page.                                                                                  |
| 2                   | . Under "For Audacity on Windows", left-click on the link "libmp3lame-win-3.97.zip" and save the zip folder to   |
| Ads by Google       | anywhere on your computer.                                                                                       |
| 3                   | . When you have finished downloading the ZIP folder, unzip it and save the file lame_enc.dll that it contains to |
|                     | anywhere on your computer.                                                                                       |
| 4                   | . The first time you use the "Export as MP3" command, Audacity will ask you where lame_enc.dll is saved.         |
|                     | . In case of difficulty, please view our more detailed instructions at the <u>Audacity Wiki</u> .                |
| Ма                  | c OS 9 or X                                                                                                    |
|                     |                                                                                                    |
|                     | . Gu tu tire <u>LAME download page</u> .                                                                         |
| Barack Obama        | . Download enter homporane of the version of LameLip for your operating system.                                  |
|                     | . when you have inished downloading, use Stuffit Expander to extract the files. (This may happen automatically.) |

#### 6. Click the LAME download page link.

|                                                                                                    | Free Audacity CD         Fix Jame - I           Get complete Audacity Music         Download           Editing Studio on CD - Free!         Iame_enc.           FreeSoftwareCD.net         www.Tuneu                                                                                                    | <mark>anc.dll</mark><br>a Free Scan & Repai<br>dll Instantly!<br>IpAdvisor.com | Lame Mp3 Encoder Download<br>r Create Playlist & Enjoy Free<br>Music. Signup For A Free<br>Account Now!<br>GetMusic4Free.Com | Ringtones<br>Send Instantly to Your<br>Cellphone Get Them Nov<br>Ringtones.RingRockstarz |
|----------------------------------------------------------------------------------------------------|----------------------------------------------------------------------------------------------------|--------------------------------------------------------------------------------|----------------------------------------------------------------------------------------------------|------------------------------------------------------------------------------------------|
|                                                                                                    | These files are in the Zip format. Either c<br>click it in the Finder.                                                                                                    | ne should automat                                                              | ically extract if you download i                                                                                             | Adsby(<br>twith Safari, or if you do                                                     |
|                                                                                                    | For Audacity on Windows:<br>libmp3lame-win-3.97.zip<br>Some help <u>HERE</u> )                                                                                                    | SONG LYRIC<br>in this wonderfu                                                 | CS - Do you need the lyrics for<br>al site. <u>Just click here!</u>                                                          | a song? Just search for t                                                                |
| <mark>Mp3 Encoder</mark><br>High Quality Software to Make MP3s Don't Do A Thing Till<br>You Read This<br>My-MP3Music.com                                                                  | For Audacity 1.3.3 on Mac OS X<br>(Intel or PPC),<br>or Audacity 1.2.5 on Mac OS X<br>(Intel):<br>https://www.autocommonstrates/autocommonstants/https://www.autocommonstants/autocommonstants/autocommonstan | Check out so     Do you like                                                   | ome excellent <u>Mailing List Arch</u><br>Cooking? <u>GREAT FREE RE</u>                                                      | <u>tives</u> (Newborn ones!)<br><u>CIPES HERE</u>                                        |
| mp3 encoder lame dll<br>Here's more info electronic and multimedia . Free!<br>www.multimedia-lifestyle info<br>Real Sounds Ringtones<br>10,000+ Ringtones! Cet Free Ringtones With 9.99/m | For Audacity 1.2.6 on Mac OS X<br>(PPC):<br>LameLib-Carbon.sit                                                                                                    | Do you need a<br>combinations!                                                 | Server? Take a look at this EX                                                                                               | CELLENT hardware/pr                                                                      |
| Subscription.<br>Free BestRingDownloads.com<br>Fix Windows Media Player<br>Fix Media Player Errors in 2 mins. 100% Optimized. Free<br>Download<br>PCPowerGuide.com                        | LAME 3.97 for Solaris 10<br>(SPARC)<br>lame-3.97.pkg.gz                                                                                                    | TABLATURE<br>favorite music a                                                  | <b>ES</b> - All you need for your Guit<br><u>wailable here.</u>                                                              | ar / Bass learning. <u>Your</u>                                                          |
| Show More Ads by Google                                                                                                    | LAME is a library that allows some prog                                                                                                    | grams to encode N                                                              | IP3 files. For more information                                                                                              | about LAME in general,                                                                   |

- 7. Click the <u>libmp3lame-win-3.97.zip</u> link.
- 8. You may see a yellow bar appear at the top of your Internet Explorer window.

📩 To help protect your security, Internet Explorer blocked this site from downloading files to your computer. Click here for options...

×

- 9. Click the yellow bar in the blank area.
- 10. Then select Download.
- 11. The system displays the File Download dialog box.

©Clemson University Teaching & Learning Technologies Downloading & Installing Audacity

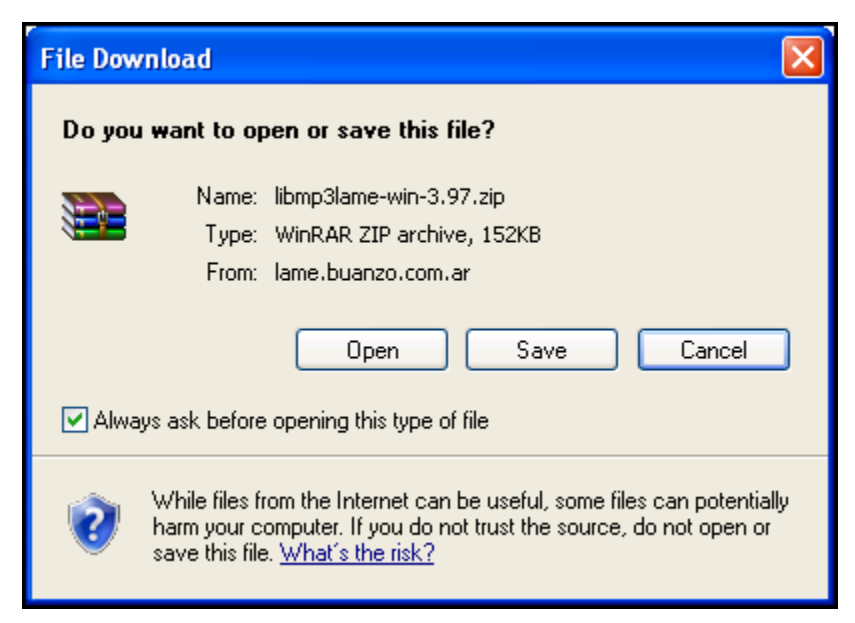

#### 12. Click the Save button.

| Save As      |                  |                    |       |       | ? 🗙          |
|--------------|------------------|--------------------|-------|-------|--------------|
| Save in:     | 🗁 Audacity       |                    | ~     | 3 🕫 🖻 | <del>.</del> |
| D<br>Recent  | 🚞 Audacity 126 w | ith plugins        |       |       |              |
| Desktop      |                  |                    |       |       |              |
| My Documents |                  |                    |       |       |              |
| My Computer  |                  |                    |       |       |              |
| <b>S</b>     | File name:       | libmp3lame-win-3.9 | 7.zip | ~     | Save         |
| My Network   | Save as type:    | WinRAR ZIP archi   | ve    | ~     | Cancel       |

- 13. The Save As dialog box appears.
- 14. Click the Desktop icon on the left side of the window.
- 15. Then double-click the Audacity folder on the right side of the window.

©Clemson University Teaching & Learning Technologies Downloading & Installing Audacity

16. Then click Save.

### Installing Audacity

To install Audacity:

- 1. Navigate to the Audacity folder on your Desktop.
- 2. Open the folder.
- 3. Double-click on the audacity-win-1.2.6.exe file.
- 4. Your system may display the Open File Security Warning dialog box.

| Open Fi           | Open File - Security Warning                                                                                                    |  |  |
|-------------------|----------------------------------------------------------------------------------------------------|--|--|
| The pu<br>run thi | ublisher could not be verified. Are you sure you want to<br>s software?                                                                                                    |  |  |
|                   | Name: audacity-win-1.2.6.exe                                                                                                    |  |  |
|                   | Publisher: Unknown Publisher                                                                                                    |  |  |
|                   | Type: Application                                                                                                    |  |  |
|                   | From: C:\Documents and Settings\memarsh\My Documen                                                                                                    |  |  |
|                   | Run Cancel                                                                                                    |  |  |
| 🗹 Alwa            | ays ask before opening this file                                                                                                    |  |  |
| 8                 | This file does not have a valid digital signature that verifies its publisher. You should only run software from publishers you trust. <u>How can I decide what software to run?</u> |  |  |

5. Click Run.

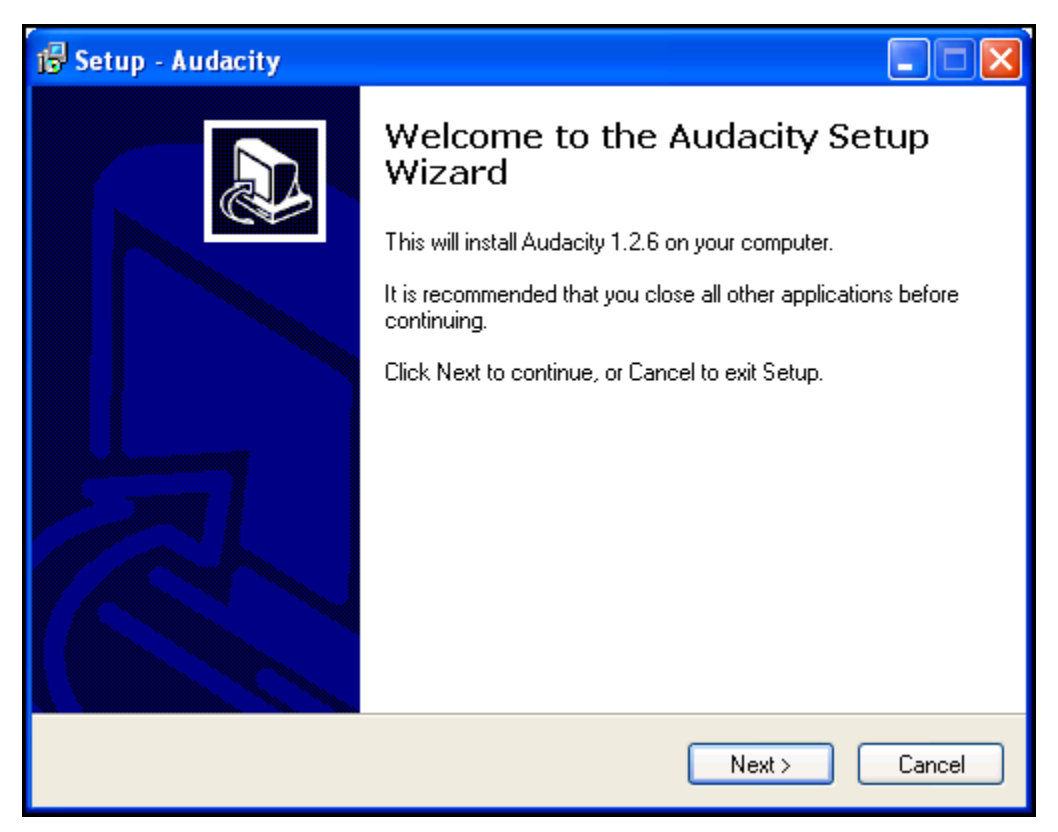

- 6. The system displays the Setup Audacity dialog box.
- 7. Click Next.

| 🚰 Setup - Audacity                                                                                                    |          |
|----------------------------------------------------------------------------------------------------|----------|
| License Agreement<br>Please read the following important information before continuing.                                                                                                    |          |
| Please read the following License Agreement. You must accept the terms of this<br>agreement before continuing with the installation.                                                                                                    |          |
| Note: Audacity is distributed under the terms of the GNU GPL.<br>This includes everything in the source code distribution<br>except code in the lib-src directory. Code in the lib-src<br>directory may be released under a different license<br>(which is GPL-compatible). For a summary, see the<br>README.txt file, and for specific details, see the license<br>information inside each subdirectory of lib-src. |          |
| The full text of the GNU GPL follows:                                                                                                    |          |
| GNU GENERAL PUBLIC LICENSE                                                                                                    | <b>~</b> |
| <ul> <li>I accept the agreement</li> <li>I do not accept the agreement</li> </ul>                                                                                                    |          |
| < Back Next >                                                                                                    | Cancel   |

©Clemson University Teaching & Learning Technologies Downloading & Installing Audacity

- 8. The system displays the License Agreement. Review the License Agreement.
- 9. Then enable the I accept the agreement radio button.
- 10. Click Next.

| 🔂 Setup - Audacity                                                                                     |          |
|----------------------------------------------------------------------------------------------------|----------|
| Information<br>Please read the following important information before continuing.                      |          |
| When you are ready to continue with Setup, click Next.                                                 |          |
| Audacity: A Free, Cross-Platform Digital Audio Editor                                                  | <u>^</u> |
| Version 1.2.6                                                                                          | _        |
| For changelog, see the bottom of this document.                                                        |          |
| WWW: <u>http://audacity.sourceforge.net/</u>                                                           |          |
| Email: audacity-help@lists.sourceforge.net                                                             |          |
| Lead Developers:<br>Dominic Mazzoni (project leader)<br>Matt Brubeck<br>James Crook<br>Vaughan Johnson | ~        |
| < Back Next                                                                                            | > Cancel |

- 11. The system displays the Information page.
- 12. Click Next.

| i 🖥 Setup - Audacity                                                                   |
|----------------------------------------------------------------------------------------|
| Select Destination Location<br>Where should Audacity be installed?                     |
| Setup will install Audacity into the following folder.                                 |
| To continue, click Next. If you would like to select a different folder, click Browse. |
| C:\Program Files\Audacity Browse                                                       |
|                                                                                        |
| At least 8.3 MB of free disk space is required.                                        |
| < Back Next > Cancel                                                                   |

- 13. Select the folder for which to install Audacity.
- 14. Then click Next.

| 🔂 Setup - Audacity                                                                                         |
|----------------------------------------------------------------------------------------------------|
| Select Additional Tasks<br>Which additional tasks should be performed?                                     |
| Select the additional tasks you would like Setup to perform while installing Audacity, then<br>click Next. |
| Additional icons:                                                                                          |
| Create a desktop icon                                                                                      |
| Other tasks:                                                                                               |
| Associate Audacity project files                                                                           |
|                                                                                                    |
|                                                                                                    |
|                                                                                                    |
|                                                                                                    |
|                                                                                                    |
| < Back Next > Cancel                                                                                       |

©Clemson University Teaching & Learning Technologies Downloading & Installing Audacity

- 15. Enable the Create a desktop icon, to create an icon on your desktop for Audacity.
- 16. Enable the Associate project files checkbox.
- 17. Then click Next.

| j🕏 Setup - Audacity                                                                                                 |    |
|----------------------------------------------------------------------------------------------------|----|
| Ready to Install<br>Setup is now ready to begin installing Audacity on your computer.                               |    |
| Click Install to continue with the installation, or click Back if you want to review or<br>change any settings.     |    |
| Destination location:<br>C:\Program Files\Audacity                                                                  |    |
| Additional tasks:<br>Additional icons:<br>Create a desktop icon<br>Other tasks:<br>Associate Audacity project files |    |
|                                                                                                    |    |
| < Back Install Cance                                                                                                | el |

18. Click Install. The system installs Audacity.

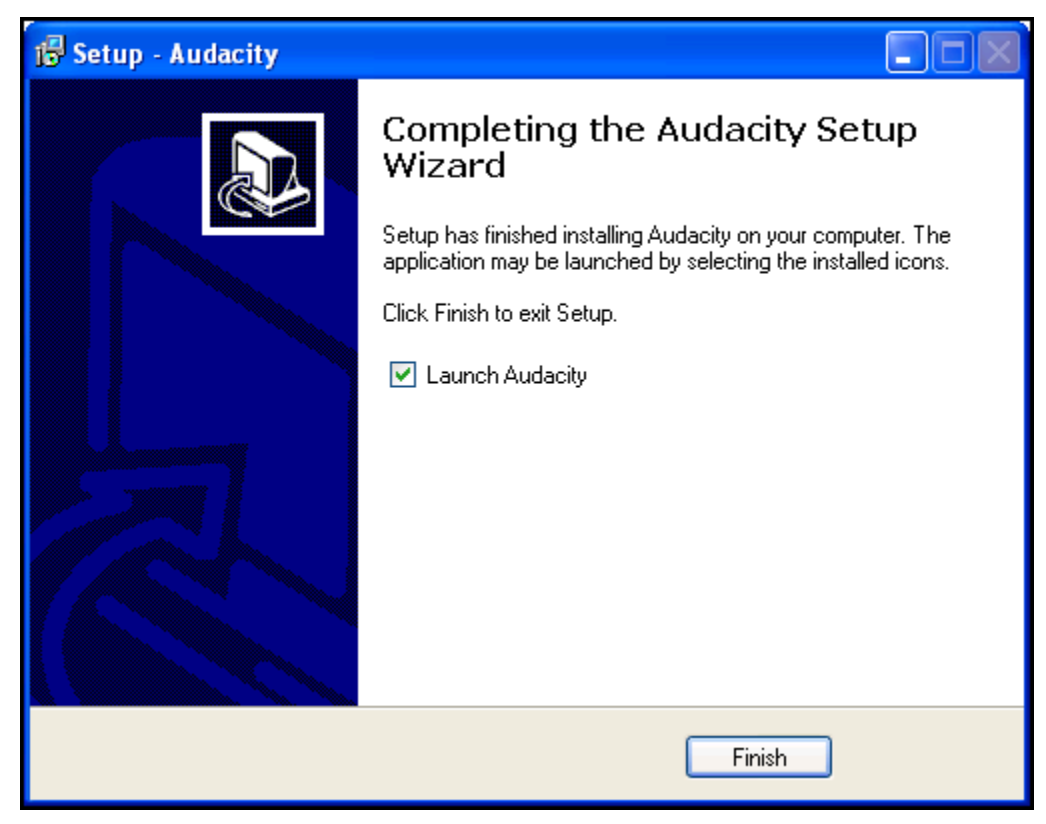

19. This is the final screen for the Audacity installer. If you enable the Launch Audacity checkbox and then click Finish Audacity will launch. Since we have not installed the LAME MP3 encoder yet, disable the Launch Audacity checkbox. Then click Finish.

## Installing the LAME MP3 Encoder

To install the LAME MP3 encoder:

- 1. Navigate to the Audacity folder on your Desktop.
- 2. Open the folder.
- 3. Right-click on the libmp3lame-win-3.97.zip file.

|                               | Open<br>Explore<br>Extract files<br>Extract Here<br>Extract to libmp3lame-win-3.97\<br>NetWare Copy<br>Scan for viruses<br>Convert with deskPDF |
|-------------------------------|----------------------------------------------------------------------------------------------------|
| 📜 WinRAR archiver             | Open With 🕨 🕨                                                                                                    |
| 追 Compressed (zipped) Folders | E-mail with Yahoo!                                                                                                    |
| <i> E</i> Internet Explorer   | Send To 🕨                                                                                                    |
| 🥮 Firefox                     | Out                                                                                                    |
| Choose Program                | Сору                                                                                                    |
|                               | Create Shortcut                                                                                                    |
|                               | Delete                                                                                                    |
|                               | Rename                                                                                                    |
|                               | Properties                                                                                                    |

4. Select Open With | WinRAR archiver from the available menu.

| 📜 libmp 31  | ame-win-:  | 3.97.zip    | WinRAR       | ł            | (            |            |
|-------------|------------|-------------|--------------|--------------|--------------|------------|
| File Comma  | nds Tools  | Favorites   | Options      | Help         |              |            |
| Add         | Extract To | Test        | View         | Delete       | Find         | Wizarc *   |
|             | libmp3lame | -win-3.97.z | ip - ZIP arc | hive, unpa   | cked size 31 | 12,291 b 🔽 |
| Name 🏠      |            |             |              |              |              | Size       |
| ibmp3lam    | e-3.97     |             |              |              |              |            |
| <           |            |             |              |              |              | >          |
| <b>9 ~0</b> |            |             | T            | otal 1 folde | r            |            |

5. Double-click the libmp3lame-3.97 folder.

| 📜 libmp3la                                  | me-win-3              | 8.97.zip     | WinRA       | ł           | (            |                         |
|---------------------------------------------|-----------------------|--------------|-------------|-------------|--------------|-------------------------|
| File Comman                                 | ds Tools              | Favorites    | Options     | Help        |              |                         |
| Add E                                       | xtract To             | Test         | View        | Delete      | Find         | Wizarc *                |
| i 💽 i 🗄 🗎                                   | zip\libmp3la          | ame-3.97 - 3 | ZIP archive | e, unpacked | size 312,2   | 91 bytes 🔽              |
| Name 🏠                                      |                       |              |             |             |              | Size                    |
| in<br>BladeMP3E<br>lame_enc.o<br>readme.txl | ncDLL.def<br>dll<br>: |              |             |             |              | 8,905<br>303,104<br>282 |
| <                                           | ed 303,104            | bytes in 1 f | ile T       | otal 312,29 | 1 bytes in 3 | ) files                 |

- 6. Select the lame\_enc.dll file.7. Then click the Extract To button on the toolbar.

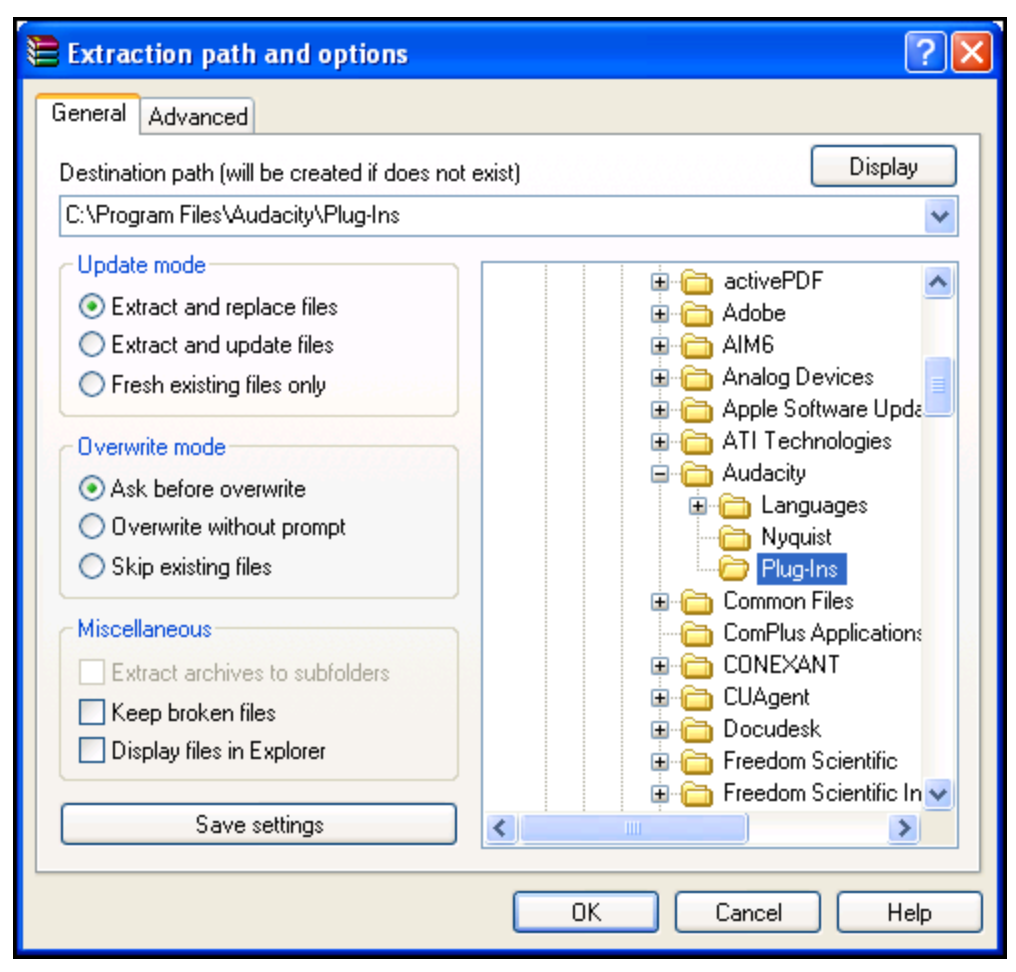

- 8. Select C:\ Program Files \ Audacity\ Plug-Ins from the folder structure on the right side of the screen.
- 9. Then click OK.
- 10. Then close the zip file, by clicking the Close button in the top right corner of the screen.
- 11. Next open Audacity.

| a Audacity                                                    |             |                      |         |           |       |
|---------------------------------------------------------------|-------------|----------------------|---------|-----------|-------|
| File Edit View Project Generate Effect Analyze Help           |             |                      |         |           |       |
|                                                               | Microphone  | L<br>R<br>(1) -36 -2 | 4 -12 0 | g -36 -24 | -12 0 |
|                                                               | Interophone |                      |         |           |       |
|                                                               | 3.0         | 4.0                  | 5.0     | 6.0       |       |
|                                                               | · · · · · · | <u> </u>             | - I i   |           |       |
|                                                               |             |                      |         |           |       |
|                                                               |             |                      |         |           |       |
|                                                               |             |                      |         |           |       |
| Project rate: 44100 Cursor: 0:00.000000 min:sec [Snap-To Off] |             |                      |         |           |       |

12. Click the Record button on the toolbar.

| a Audacity                                                                                                    |              |
|----------------------------------------------------------------------------------------------------|--------------|
| File Edit View Project Generate Effect Analyze Help                                                                                                    |              |
| $ \begin{array}{c c} I & \swarrow & \checkmark \\ \hline P \leftrightarrow * \end{array} \\ \hline \end{array} \\ \hline $ \\ \hline \end{array} \\ \hline \end{array} \\ \\ \hline \end{array} \\ \\ \hline \end{array} \\ \\ \hline \end{array} \\ \hline \end{array} \\ \hline \end{array} \\ \hline \end{array} \\ \hline \end{array} \\ \\ \hline \end{array} \\ \\ \hline \end{array} \\ \\ \hline \end{array} \\ \\ \end{array} \\ \hline \end{array} \\ \\ \end{array} \\ \hline \end{array} \\ \\ \end{array} \\ \\ \end{array}  \\ \hline \end{array} \\ \\ \end{array} \\ \\ \end{array} \\ \\ \end{array} \\ \\ \end{array} \\ \\ \end{array} \\ \\ \end{array} \\ \\ \\ \end{array}  \\ \\ \\ \end{array} \\ \\ \\ \end{array}  \\ \\ \\ \\ | 36 -24 -12 0 |
| ■ ••) The set of the set of the                                                                                                    |              |
|                                                                                                    |              |
| 1.0 00 1.0 2.0 3.0 4.0 5.0 6.0 7.0                                                                                                    | 8.0          |
| ×   Audio Track     Mono, 44100Hz   32-bit float     Mute     Solo        -0.5   -0.5   -1.0                                                                                                    |              |
|                                                                                                    |              |
| Project rate: 44100 Cursor: 0:00.000000 min:sec [Snap-To Off]                                                                                                    |              |

13. When you have finished your recording, click the stop button on the toolbar.

| Audacity                                                                                                    |                                                                                                    |                                          |
|----------------------------------------------------------------------------------------------------|----------------------------------------------------------------------------------------------------|------------------------------------------|
| File Edit View Project Generate Effect #                                                                                                    | Analyze Help                                                                                                    |                                          |
| New         Ctrl+N           Open         Ctrl+O           Close         Ctrl+W           Save Project         Ctrl+S           Save Project As         Save Project As | L R<br>+) ▼ -36 -24 -12 0                                                                                       | ∞ -36 -24 -12 0                          |
| Recent Files >                                                                                                    |                                                                                                    | 70 00                                    |
| Export As WAV<br>Export Selection As WAV                                                                                                    |                                                                                                    | <u> </u>                                 |
| Export As MP3<br>Export Selection As MP3                                                                                                    |                                                                                                    |                                          |
| Export As Ogg Vorbis<br>Export Selection As Ogg Vorbis                                                                                                    | n mar strint ∰ - ∰r van st de Staarster (8000 00 mm i 100 m i 100 mm i 100 mm i 100 mm i 100 mm i 100 mm i<br>I | en en en en en en en en en en en en en e |
| Export Labels<br>Export Multiple                                                                                                    |                                                                                                    |                                          |
| Page Setup<br>Print                                                                                                    |                                                                                                    |                                          |
| Exit                                                                                                    |                                                                                                    |                                          |
|                                                                                                    |                                                                                                    |                                          |
|                                                                                                    |                                                                                                    |                                          |
| Disk energy remains for reporting 402 barries and 5                                                                                                    | 27 minutes                                                                                                    |                                          |
| Project rate: 44100 Cursor: 0:00.000000 min                                                                                                    | n:sec [Snap-To Off]                                                                                             |                                          |

14. Select File | Export As MP3... from the menu bar.

| Save MP3 File | As:           |                   |   |          | ? 🛛    |
|---------------|---------------|-------------------|---|----------|--------|
| Save in:      | C recordings  |                   | • | + 🗈 💣 🎟+ |        |
| D<br>Recent   |               |                   |   |          |        |
| Desktop       |               |                   |   |          |        |
| My Documents  |               |                   |   |          |        |
| My Computer   |               |                   |   |          |        |
| <b>S</b>      |               |                   |   |          |        |
| My Network    | File name:    | Recording1.mp3    |   | •        | Save   |
| Flaces        | Save as type: | MP3 files (*.mp3) |   | •        | Cancel |

15. Enter a name for your file. Then click Save.

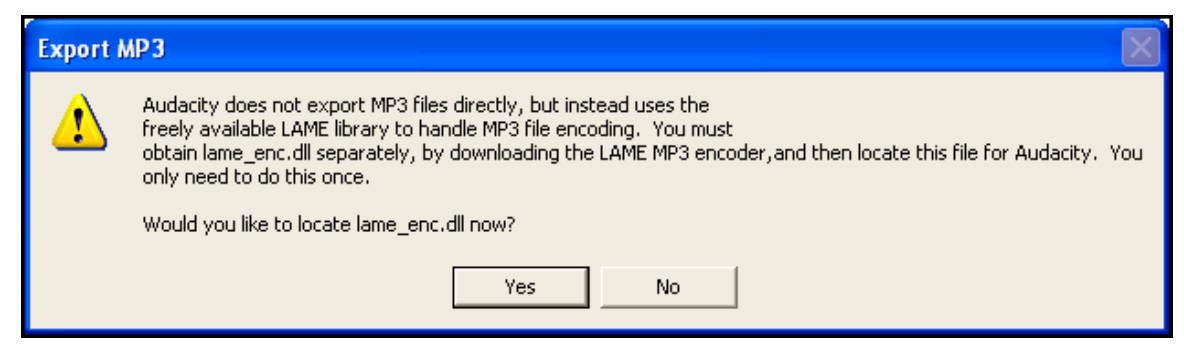

- 16. If this is the first time you are trying to Export to MP3 you will receive the following Export MP3 message. Click Yes.
- 17. Browse to the following directory: C:\ Program Files \ Audacity\ Plug-Ins.
- 18. Double-click the libmp3lame-3.97 folder.
- 19. Then select the lame\_enc.dll file.
- 20. Click Open.

| Edit the ID3 tags for the MP3 file                              |
|-----------------------------------------------------------------|
| Format:<br>C ID3v1 (more compatible)<br>C ID3v2 (more flexible) |
| Title: Introduction to Podcasting                               |
| Artist: Melissa Lockhart                                        |
| Album: Podcasting Project                                       |
| Track Number: 1 Year: 2008                                      |
| Genre: Blues                                                    |
| Comments: a general audio podcast using Audacity.               |
| Cancel OK                                                       |

- 21. Enter the podcasting track information if you will be posting in iTunesU. Then click OK.
  - a. Enter the Title of your podcast. This will appear in the Name Column in iTunesU.
  - b. Enter the Artist of your podcast. This will appear in the Artist Column in iTunesU.
  - c. Enter the Album of your podcast. This will appear in the Album Column.

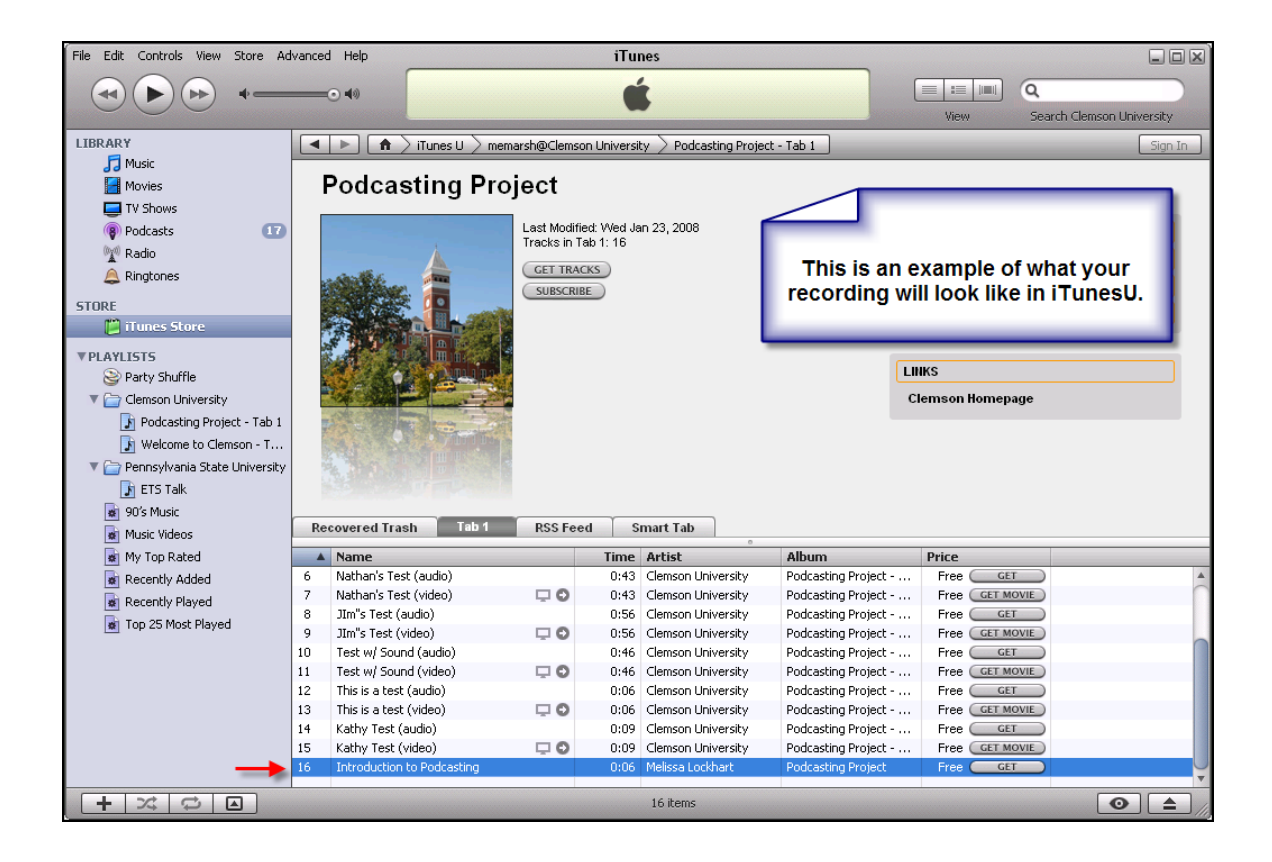